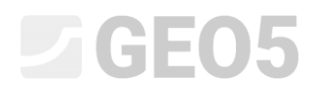

### Análisis de revestimiento del colector

Programa: MEF

Archivo: Demo\_manual\_23.gmk

El objetivo de este capítulo es analizar de un colector minado con énfasis en la respuesta del revestimiento utilizando el Método de Elementos Finitos.

#### Especificación del problema:

Determine la respuesta al revestimiento de un colector minado; sus dimensiones se pueden ver en el siguiente cuadro. Determinar las fuerzas internas que actúan sobre el colector revestido. El revestimiento del colector (0,1 m de espesor) está hecho de hormigón armado, clase C 20/25, la parte inferior está a una profundidad de 12,0 m. El perfil geológico es homogéneo; los parámetros del suelo son los siguientes:

- Peso unitario del suelo:  $\gamma = 20.0 kN/m^3$
- Módulo de elasticidad: E = 12.0 MPa
- Coeficiente de Poisson: v = 0.40
- Cohesión del suelo:  $c_{ef} = 12.0 kPa$
- Ángulo de fricción interna:  $\phi_{\scriptscriptstyle e\!f}=21.0~^\circ$
- Peso unitario del suelo saturado:  $\gamma_{sat} = 22.0 \, kN/m^3$

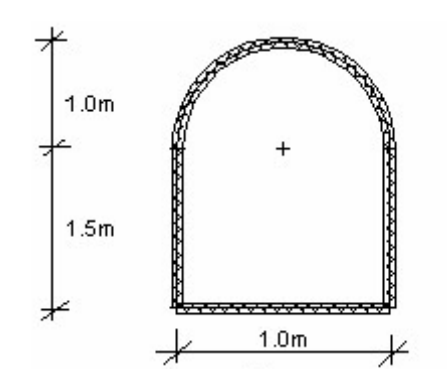

Características de especificaciones del problema – colector minado

Vamos a determinar los valores de desplazamientos y las fuerzas internas sólo para el modelo elástico porque no esperamos el desarrollo de deformaciones plásticas. Posteriormente vamos a utilizar el modelo de material de Mohr-Coulomb para la verificación de condiciones de rendimiento.

#### Solución:

El análisis se realizó con el Programa de MEF de GEO5. El siguiente párrafo proporciona la descripción paso a paso del procedimiento:

- Topología: configuración para el modelado del problema, (interfaz, puntos y líneas libres, refinamiento de densidad)
- Etapa de construcción 1: tensión geostática primaria
- Etapa de construcción 2: Modelado de elementos viga, análisis de desplazamiento fuerzas internas.
- Evaluación de los resultados: comparación, conclusión.

### Topología: configuración del problema

En al cuadro "Configuración" seleccionamos la opción tensión geoestática para realizar el análisis de la etapa de construcción 1. Consideramos el problema o el tipo de análisis como "Deformación plana"

|       | Datos del proyecto           |                                                          | Cálculo de la tensión geoestática (fase 1) |                           |                     |   |
|-------|------------------------------|----------------------------------------------------------|--------------------------------------------|---------------------------|---------------------|---|
|       | Proyecto tipo :              | Deformación plana                                        | ▣                                          | Método de análisis :      | Tensión geoestático |   |
|       | Tipos de análisis :          | Tensión                                                  | ▣                                          | Estándares de diseño      |                     |   |
|       | 🔲 Túnel                      |                                                          | _                                          | Estructuras de hormigón : | EN 1992-1-1 (EC2)   | • |
|       | 🔲 Permite la entrada de agua | a como resultado del análisis de flujo de agua inestable |                                            |                           |                     |   |
| ción  | 🔲 Entrada avanzada           |                                                          |                                            |                           |                     |   |
| igura | 🔲 Resultados detallados      |                                                          |                                            |                           |                     |   |
| je j  |                              |                                                          |                                            |                           |                     |   |

### Cuadro "Configuración"

Además vamos a establecer las coordenadas globales y la interfaz del terreno. Elegiremos dimensiones globales lo suficientemente grandes para que los resultados no se ven afectados por las condiciones en el límite. Para nuestro problema particular vamos a elegir las dimensiones de modelo  $\langle -15 \ m; 15 \ m \rangle$ , y ajustamos la profundidad de la capa a examinar a 20,0 m

| 1        |        | onfiguración de rangos | 🕂 Añadir interfaz | Coordenadas globales                                                                                                    |                                             |
|----------|--------|------------------------|-------------------|----------------------------------------------------------------------------------------------------|---------------------------------------------|
|          | Número | Interfaz<br>interfaz 1 |                   | — Dimensiones<br>Rango mínimo de X :<br>Rango máximo de X :<br>Profundidad de modelo por debajo del punto más profundo de interfaz : | <b>-15,00</b> [m]<br>15,00 [m]<br>20,00 [m] |
| Interfaz |        |                        | V                 |                                                                                                    | OK 🛛 🔀 Cancelar                             |

Cuadro "Interfaz" + Cuadro de diálogo "Coordenadas globales"

Ahora vamos a especificar los parámetros del suelo, incluyendo el modelo de material y posteriormente asignamos el suelo a la región creada (para más información, visita la Ayuda - F1).

| Añadir suelos       |              |                  |       |                      |     |                  |
|---------------------|--------------|------------------|-------|----------------------|-----|------------------|
| — Identificación —— |              |                  |       |                      |     | Dibujar          |
| Nombre :            | Suelo Nº1    |                  |       |                      |     | Color            |
|                     |              |                  |       |                      |     |                  |
| — Modelo de materia | əl ————      |                  |       |                      | ?   |                  |
| Modelo de material  | :            | Elástico         |       |                      |     | Trama            |
| — Datos Básicos —   |              |                  |       |                      | ?   |                  |
| Peso unitario :     |              | γ =              | 20,00 | [kN/m <sup>3</sup> ] |     |                  |
| Módulo de elasticid | ad :         | E =              | 12,00 | [MPa]                |     |                  |
| Rigidez según la pr | ofundidad :  | constante        | 9     |                      |     |                  |
|                     |              |                  |       |                      |     |                  |
| Coeficiente de Pois | son :        | v =              | 0.40  | [-]                  |     |                  |
| – Subpresión –      |              | · [              | 0,10  |                      | [9] | l -              |
| Modo de cálculo de  | subpresión : | Estándar         |       | •                    |     | ,<br>,           |
| Peso unitario de su | elo saturado | $\gamma_{rat} =$ | 22,00 | [kN/m <sup>3</sup> ] |     |                  |
|                     |              | radi [           | ,     | 1                    |     |                  |
| — Modelo Elástico — |              |                  |       |                      | 0   | ۱-               |
| 1 Iodolo Elabolo    |              |                  |       |                      | 0   | , Clasificación  |
|                     |              |                  |       |                      |     | Clasificar       |
|                     |              |                  |       |                      |     |                  |
|                     |              |                  |       |                      |     | Claro            |
|                     |              |                  |       |                      |     | 🕒 <u>A</u> ñadir |
|                     |              |                  |       |                      |     | Cancelar         |
|                     |              |                  |       |                      |     |                  |

Cuadro "Añadir suelos"

El paso siguiente es establecer la geometría de la estructura. En primer lugar se definen las coordenadas de los puntos libres (botón "Añadir"), formando las esquinas del colector (para más información, visite la Ayuda - F1).

| Archivo Editar Entrada Salidas Configuraciones Ayuda                                                                                                    |                                                                                                    |
|----------------------------------------------------------------------------------------------------|----------------------------------------------------------------------------------------------------|
|                                                                                                    |                                                                                                    |
| $\begin{array}{c c c c c c c c c c c c c c c c c c c $                                                                                                    | <ul> <li>Cuadros</li> <li>Proyecto</li> <li>Proyecto</li> <li>Configuración</li> <li>Interfaz</li> <li>Suelos</li> <li>Cuerpos rígidos</li> <li>Asignar</li> <li>Metinado de contacto</li> <li>Puntos libres</li> <li>A finado de puntos</li> <li>Refinado de lineas</li> <li>Generar malia</li> </ul> |
|                                                                                                    | _                                                                                                    |
| Image: Section of the section of the section of t | Salidas –<br>E <sup>A</sup> Añadir gráfico<br>Puntos libres : 0<br>Total : 6<br>E <sup>A</sup> Lista de gráficos<br>E <sup>A</sup> Lista de gráficos                                                                                                    |

Cuadro "Puntos libres" + "Nuevos puntos libres"

Luego, seleccionamos el botón "Añadir" en el cuadro "líneas libres" y conectaremos los puntos con líneas, con la ayuda del mouse (para más información, visite la Ayuda - F1). Para configurar el arco con el radio R = 1.0 m, tenemos que cambiar el tipo de línea (mediante el botón "Editar").

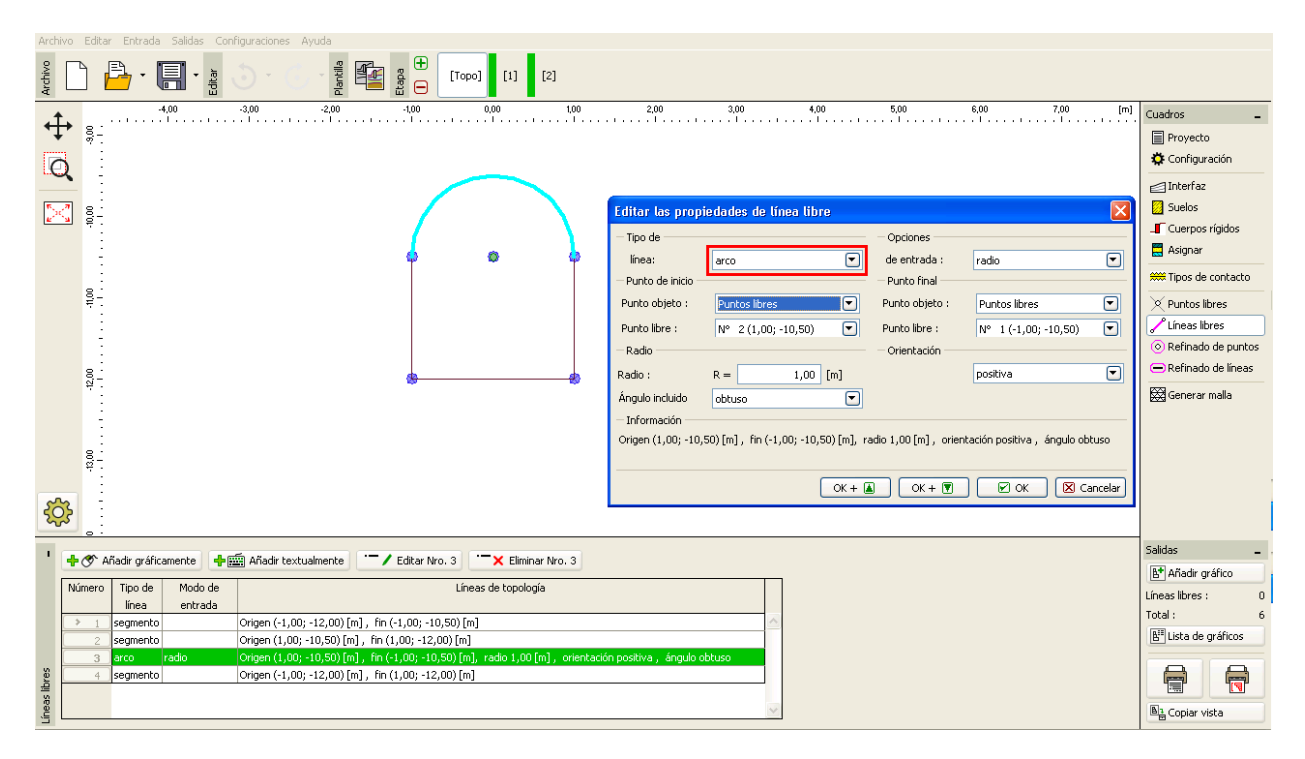

Cuadro "Modificar propiedades de línea libre"

Vamos a examinar la estructura resultante del contorno. A través de este paso, la configuración de la geometría del colector finalizará y vamos a ir a la generación de malla de EF (para más información, visite la Ayuda - F1).

Para los parámetros de generación de malla vamos a elegir como longitud de borde:1,0m y presionamos el botón "**Generar**". El programa generará de forma automática y sin problemas la malla de EF.

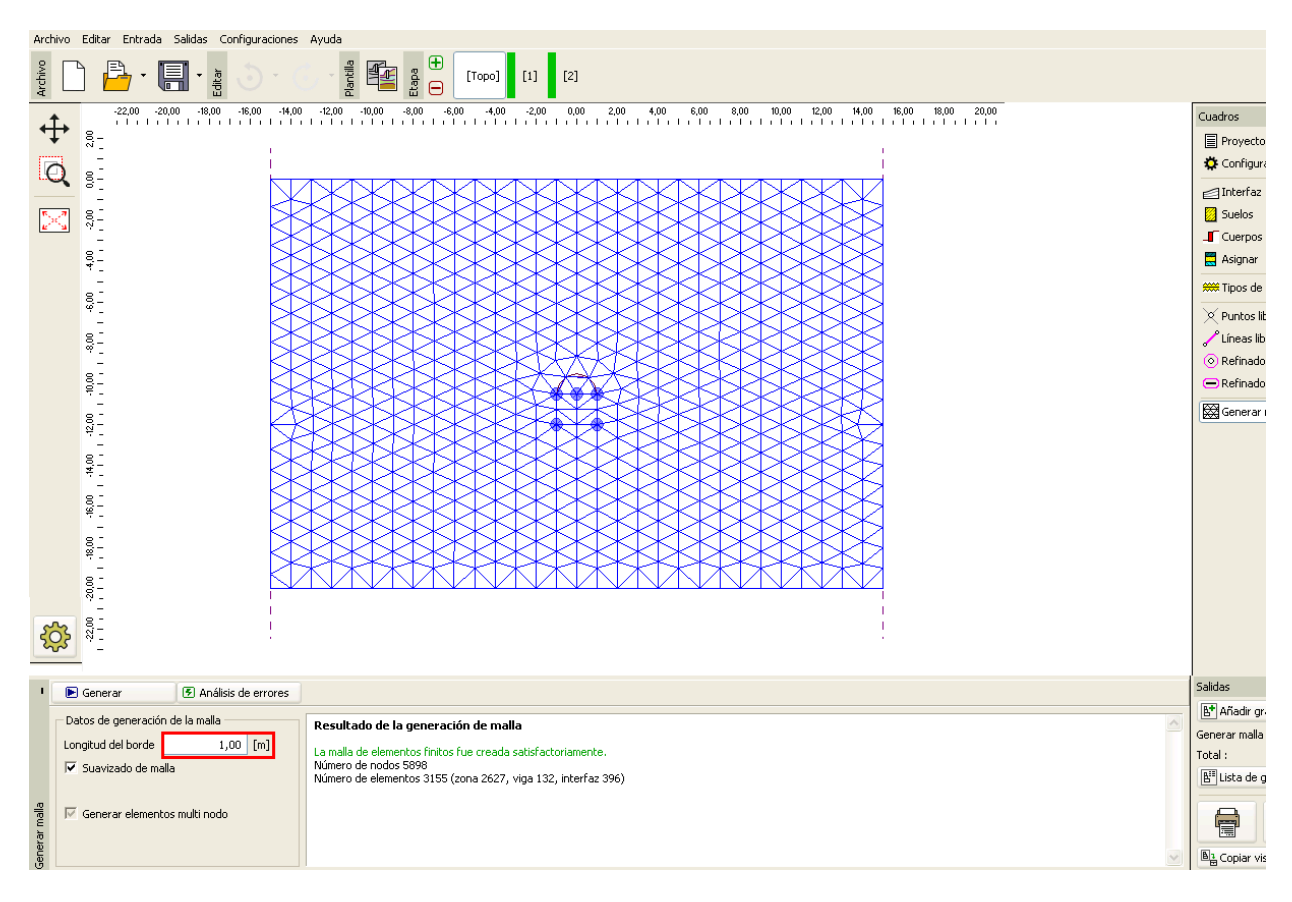

*Cuadro "generación de malla longitud del borde 1.0 m (sin refinamiento local)"* 

Es evidente a primera vista que la malla que se genera alrededor del colector es muy gruesa. Por lo tanto, vamos a aumentar la densidad. Podemos refinar la densidad de la malla, ya sea alrededor de las líneas o alrededor de puntos libres. El siguiente procedimiento es adecuado para el refinamiento de la densidad de alrededor del revestimiento del colector (la excavación en general):

- Vamos a especificar un punto en las proximidades del centro de excavación
- Vamos a refinar la densidad en torno a este punto.

Nota: Las fuerzas internas en las vigas se analizan en los puntos individuales de la malla y por lo tanto es necesario refinar lo suficiente las líneas y puntos libres de la malla de EF (para más información, visita Ayuda - F1).

## **GEO5**

Para refinar la densidad de la malla de elementos finitos, vamos a especificar el radio respectivo r = 12.0 m y el elemento de borde de longitud l = 0.2 m. Luego regresaremos al cuadro "Generar malla" y generamos la nueva malla de EF.

| Archiv                                                                          | vo Editar Entrada Salidas Configuraciones Ayuda                                                                                                    |                               |
|---------------------------------------------------------------------------------|----------------------------------------------------------------------------------------------------|-------------------------------|
| Archivo                                                                         |                                                                                                    |                               |
| .†                                                                              | -4,00 -3,00 -2,00 -1,00 0,00 1,00 2,00 3,00 4,00 5,00 6,00 7,00 [m]                                                                                                    | Cuadros _                     |
| <b>₩</b>                                                                        |                                                                                                    | Proyecto                      |
| C                                                                               |                                                                                                    | 🔅 Configuración               |
|                                                                                 |                                                                                                    | ☐ Interfaz                    |
| 1.<br>1.<br>1.<br>1.<br>1.<br>1.<br>1.<br>1.<br>1.<br>1.<br>1.<br>1.<br>1.<br>1 |                                                                                                    | 💹 Suelos                      |
| <u>e</u>                                                                        |                                                                                                    | 📕 Cuerpos rígidos             |
|                                                                                 |                                                                                                    | 🧮 Asignar                     |
|                                                                                 |                                                                                                    | 🗯 Tipos de contacto           |
|                                                                                 |                                                                                                    | X Puntos libres               |
|                                                                                 |                                                                                                    | 🖉 Líneas libres               |
|                                                                                 |                                                                                                    | Refinado de puntos            |
|                                                                                 | 8                                                                                                    | 😑 Refinado de líneas          |
|                                                                                 |                                                                                                    | Generar malla                 |
|                                                                                 |                                                                                                    |                               |
|                                                                                 |                                                                                                    |                               |
|                                                                                 |                                                                                                    |                               |
|                                                                                 | Nuevos refinados de puntos                                                                                                    |                               |
| 50                                                                              | ß - Punto                                                                                                    |                               |
| ~~                                                                              | Punto objeto : Puntos libres V                                                                                                    |                               |
| • 6                                                                             | de 🕐 Añade reférences a de 🖾 Añade textualmente Punto libre : N° 5 (0,00:-10,50)                                                                                                    | Salidas 🗕                     |
| L L                                                                             | - Refinado                                                                                                    | B <sup>+</sup> Añadir gráfico |
|                                                                                 | Numero         Ubicación         Radio         r =         12,00         [m]                                                                                                    | Refinado de puntos : 0        |
|                                                                                 | ▶ 1 Punko libre № 5 12,00 0,20 A                                                                                                    | Total: 6                      |
| ntos                                                                            |                                                                                                    | E Lista de gráficos           |
| e pu                                                                            | et al and a second second seco | AA                            |
| ado o                                                                           |                                                                                                    |                               |
| Refin                                                                           |                                                                                                    | Ba Copiar vista               |
|                                                                                 |                                                                                                    |                               |

#### Cuadro "Nuevos refinados de puntos"

Nota: Los elementos de malla debe ser lo suficientemente densos, especialmente en la región donde se pueden esperar grandes gradientes de tensión (Punto de Apoyo, esquinas afiladas, excavaciones subterráneas, etc.) Es necesario que este radio de densidad-refinado sea al menos de 3 a 5 veces más grande que la densidad en el centro de refinado densidad y ambos valores (densidad y radio) en los puntos deben estar a una proporción razonable de la densidad de la malla prescrita para la región circundante. De esta forma la transición entre las regiones con diferentes densidades estará asegurada (para más información, visite la Ayuda - F1).

| Archivo Eukar Entratia Salitas Colingurationes Ayuta                                                                                                    |                                    |
|----------------------------------------------------------------------------------------------------|------------------------------------|
|                                                                                                    |                                    |
| 1 200 -3000 -2700 -2400 -2100 -1800 -1800 -1200 -3000 -42,00 -300 0,00 -200 8,00 -200 1800 -2100 2400 2700 3000 [m]                                              | Cuadros _                          |
|                                                                                                    | Proyecto                           |
|                                                                                                    | 🔅 Configuración                    |
|                                                                                                    | ☐ Interfaz                         |
|                                                                                                    | Suelos                             |
|                                                                                                    | Cuerpos rígidos                    |
| Escalar la vata para que rootos los objetos sean visibiles                                                                                                    | 🗮 Asignar                          |
|                                                                                                    | 🗯 Tipos de contacto                |
|                                                                                                    | X Puntos libres                    |
|                                                                                                    | 🖌 Líneas libres                    |
|                                                                                                    | 📀 Refinado de puntos               |
|                                                                                                    | 😑 Refinado de líneas               |
|                                                                                                    | 🛱 Generar malla                    |
|                                                                                                    |                                    |
|                                                                                                    |                                    |
|                                                                                                    |                                    |
| 8                                                                                                    |                                    |
|                                                                                                    |                                    |
|                                                                                                    |                                    |
| Denerar     O Análisis de errores                                                                                                    | Salidas _                          |
| Datos de generación de la malla Resultado de la generación de malla                                                                                              | ET Añadir gráfico                  |
| Longitud del borde 1,00 [m] La malla de elementos finitos fue creada satisfactoriamente.                                                                         | Generarmaila: 0                    |
| ✓         Suavizado de mala         Nimero de nodos 5998           Nimero de elementos 3155 (cona 2627, vina 132, interfaz 396)         Nimero de elementos 3155 | R <sup>III</sup> Lista de gráficos |
|                                                                                                    |                                    |
| 📲 F Generar elementos multi nodo                                                                                                    |                                    |
|                                                                                                    |                                    |
| §                                                                                                    | Copiar vista                       |

Cuadro "Generar Malla"– longitud de borde de EF 1.0m (con una densidad de malla mayor al colector que rodea)

#### Etapa de construcción 1: Tensión geoestática primaria

Después de la generación, la malla en las proximidades del colector se ve significativamente mejor. Ahora vamos a pasar a la etapa de construcción 1 y llevaremos a cabo el análisis de la tensión geostática primaria. Vamos a mantener el entorno de análisis "Estándar" (para más información, visite Ayuda - F1).

| Archive    | Archivo Editar Entrada Salidas Configuraciones Ayuda |                              |                           |               |                          |           |                          |               |                 |                      |        |              |                        |
|------------|------------------------------------------------------|------------------------------|---------------------------|---------------|--------------------------|-----------|--------------------------|---------------|-----------------|----------------------|--------|--------------|------------------------|
| Archivo    |                                                      | · 🖫 · 📲 🌖                    | •<br>Plantilla            | Etapa         | [Торо] [1]               | [2]       |                          |               |                 |                      |        |              |                        |
| <u>ب</u> ل | Valores : C                                          | Completo 👻 Variable :        | Sigma <sub>Z, eff</sub> , | Superficie    | : isosuperficie          | • Malla : | (no visualizar)          | ▼ sin deforma | ir 🗸            |                      |        |              | Cuadros                |
| ·†,        | ,00<br>1 - 1 - 1                                     | -27,00 -24,00 -21,00         | -18,00 -15,0              | 0 -12,00 -9,0 | 0 -6,00 -3,              | 00 0,00   | 3,00 6,00                | 9,00 12,00    | 15,00 18,00     | 0 21,00 24,00 27,00  | [m]    | 0,00         | Activ                  |
| Q          | <u></u>                                              |                              |                           |               |                          |           |                          |               | ы               |                      |        | 35,00        | Asigr                  |
|            | - 81                                                 |                              |                           |               |                          |           |                          |               |                 |                      |        | 105,00       | Agua                   |
| 25         | 8                                                    |                              | ID                        |               |                          |           |                          |               |                 |                      |        | 140,00       | Jan Vigas              |
|            | ~ -                                                  |                              | ID                        |               |                          |           |                          |               |                 |                      |        | 175,00       | Punto                  |
|            | 8-                                                   |                              | IÞ                        |               |                          |           |                          |               |                 |                      |        | 210,00       | Línea                  |
|            | 12                                                   |                              | IÞ                        |               |                          |           |                          |               | $\triangleleft$ |                      |        | 280,00       | -<br>Ancla             |
|            | 900                                                  |                              |                           |               |                          |           |                          |               |                 |                      | - 1    | 315,00       | Ц Ароу                 |
|            | 3                                                    |                              |                           |               |                          |           |                          |               |                 |                      |        | 385,00       | Refu                   |
|            | 1,00                                                 |                              |                           |               |                          |           |                          |               |                 |                      | 12     | 394,49       | 📥 Sobre                |
|            |                                                      |                              |                           |               |                          |           |                          |               |                 |                      |        |              | 🐺 Regic                |
|            | -15,0                                                |                              |                           |               |                          |           |                          |               |                 |                      |        |              | 🗮 Análi:               |
|            | 8-                                                   |                              |                           |               |                          |           |                          |               |                 |                      |        | _            | Monit                  |
|            | # -                                                  |                              |                           |               |                          |           |                          |               |                 |                      | Ur     | niforme 🔻    | Grafi                  |
| 5          | 8                                                    |                              |                           |               | $\Delta  \Delta  \Delta$ | ΔΔ        | $\Delta  \Delta  \Delta$ |               | 2               |                      | <0     | - 💌 🌛        |                        |
| 2005       | ~ -                                                  |                              |                           |               |                          |           |                          |               |                 |                      | ~~     | 394,49 kPa>  |                        |
| 1          | 🕨 Analizar                                           | Configuraciones              |                           |               |                          |           |                          |               |                 | 🖲 Curso del análisis | • 6    | 🖹 Copiar     | Salidas                |
|            | El análisis de l                                     | tensión fue completad        | o satisfactoriar          | nente.        |                          |           |                          |               |                 |                      | 1      | NF analizado | B* Añad                |
|            | Configuración d<br>Análisis elástico                 | e análisis : <b>estándar</b> |                           |               |                          |           |                          |               |                 |                      |        |              | Análisis :<br>Total :  |
|            | Carga alcanzad                                       | a = 100,00 %                 |                           |               |                          |           |                          |               |                 |                      |        |              | B <sup>III</sup> Lista |
|            |                                                      |                              |                           |               |                          |           |                          |               |                 |                      | ž      |              |                        |
|            |                                                      |                              |                           |               |                          |           |                          |               |                 |                      | board  |              |                        |
| nálisis    |                                                      |                              |                           |               |                          |           |                          |               |                 |                      | eoClip |              | B3. Copia              |
| ₹          |                                                      |                              |                           |               |                          |           |                          |               |                 |                      | Ű      |              | - B cobie              |

Cuadro "Análisis" – Etapa de construcción 1

### Etapa de construcción 2: Modelado de elementos viga

En el cuadro "Actividad", primero modelamos la excavación del suelo desde la sección transversal del colector - fijaremos la zona afectada como inactiva (para más información, visite la Ayuda - F1).

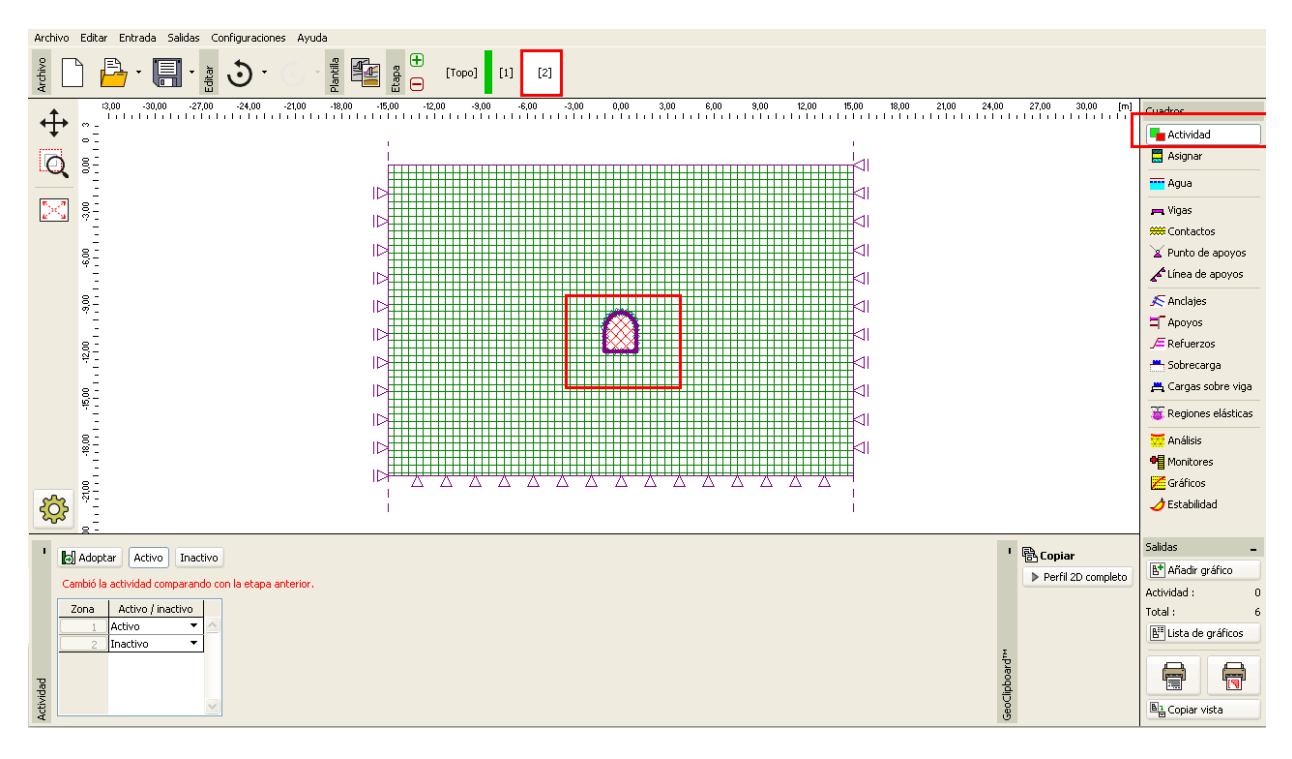

Cuadro "Actividad" – Etapa de construcción 2

# GEO5

Luego nos dirigiremos al cuado "Viga" y vamos a modelar el revestimiento del colector minado. Vamos a definir los siguientes parámetros - localización de viga (tomamos todas las líneas libres en consideración), material y clase de hormigón, altura de sección (0,1 m) y los soportes de extremos de la viga (para más información, visite la Ayuda - F1).

| Archivo Editar Entrada Salidas Configuraciones Ayuda               |                                                                                                    |                    |  |  |  |  |  |
|--------------------------------------------------------------------|----------------------------------------------------------------------------------------------------|--------------------|--|--|--|--|--|
|                                                                    |                                                                                                    |                    |  |  |  |  |  |
| 13,00 -30,00 -27,00 -24,00 -21,00 -18,00 -15,00 -12,00             | 0 -9,00 -6,00 -3,00 0,00 3,00 6,00 9,00 12,00 15,00 18,00 21,00 24,00 27,00 30,00 [m]                           | tros 🗕             |  |  |  |  |  |
| · ↓                                                                | Vigas nuevas 🛛 🕹 📲                                                                                              | Actividad          |  |  |  |  |  |
|                                                                    | - Topología                                                                                                    | Asignar            |  |  |  |  |  |
|                                                                    | Ubicación : Línea libre 🔽 Nombre : Nosnik čis. 3                                                                | Aqua               |  |  |  |  |  |
|                                                                    | Línea libre : Línea libre Nº 3 💌 - Soporte                                                                      |                    |  |  |  |  |  |
|                                                                    | Parámetros Punto de inicio                                                                                      | Vigas              |  |  |  |  |  |
|                                                                    | 🔽 Incluir el peso propio 🛛 Punto de fin : 📔 🔽                                                                   | Contactos          |  |  |  |  |  |
|                                                                    | – Sección transversal y material                                                                                | Punto de apoyos    |  |  |  |  |  |
| P                                                                  | Tipo de secc. trans. : muro rectangular 💌 Tipo de material : hormigón 💌                                         | unea de apoyos     |  |  |  |  |  |
|                                                                    | Altura de la serción transversal : h = 0.10 [m] Nombre : C 20/25                                                | Anclajes           |  |  |  |  |  |
|                                                                    |                                                                                                    | Apoyos             |  |  |  |  |  |
| 81                                                                 | Ancho de la sección transversal : $D = 1,00$ [m] Cacalogo Personalizar $F_{\mu\nu}$                             | Refuerzos          |  |  |  |  |  |
| 1                                                                  |                                                                                                    | Sobrecarga         |  |  |  |  |  |
|                                                                    | A                                                                                                    | Cargas sobre viga  |  |  |  |  |  |
|                                                                    | I <sub>V</sub> = 8,33E-05 m <sup>4</sup> /m; A = 1,00E-01 m <sup>2</sup> /m; E = 30000,00 MPa; G = 12500,00 MPa | Regiones elásticas |  |  |  |  |  |
| 8                                                                  | - Contactos                                                                                                    | Análisis           |  |  |  |  |  |
| ¥-                                                                 | 🗖 Introducir contacto a la izquierda 🦷 Introducir contacto a la derecha 🖷                                       | Monitores          |  |  |  |  |  |
|                                                                    | 🛆 🖌 Tipo de contacto : 🛛 🔍 🗐                                                                                    | Gráficos           |  |  |  |  |  |
| κ <sup>δ</sup> -                                                   | <i>)</i>                                                                                                    | Estabilidad        |  |  |  |  |  |
|                                                                    | 💽 Añadir 🛛 🖾 Cancelar                                                                                           |                    |  |  |  |  |  |
| 1 🕂 🖉 dőadir gráficamente 📑 🖓 🖾 dőadir textualmente 👘 🖉 Editar Mro | Salid                                                                                                    | las 🗕              |  |  |  |  |  |
|                                                                    |                                                                                                    | Añadir gráfico     |  |  |  |  |  |
| Número Viga Ubicación S<br>Dunte de inicia                         | Soporte [m] Incluir Sección transversal Material Cont Viga                                                      | s: 0               |  |  |  |  |  |
| 1 Si Línea libre Nº 4                                              | Tota                                                                                                    | l: 6               |  |  |  |  |  |
| 2 Si Línea libre Nº 1                                              | → 1,00 (b) × 0,10 (h) m C 20/25 (no ingresado)                                                                  | Lista de gráficos  |  |  |  |  |  |
| ⇒ 3 Si Línea libre № 3                                             | → 1,00 (b) × 0,10 (h) m C 20/25 (no ingresado)                                                                  |                    |  |  |  |  |  |
| 4 Si Línea libre Nº 2                                              |                                                                                                    | <b>r</b> (7)       |  |  |  |  |  |
| 8                                                                  |                                                                                                    | Copiar vista       |  |  |  |  |  |
| \$                                                                 |                                                                                                    | Copial Visca       |  |  |  |  |  |

Cuadro "Nueva viga" – Etapa de construcción 2

Ahora vamos a llevar a cabo el análisis y vamos a visualizar los resultados de la Tensión geostática vertical  $\sigma_{z,ef}$  [kPa] el desplazamiento lateral  $d_x$  [mm] y las fuerzas internas en el revestimiento del colector.

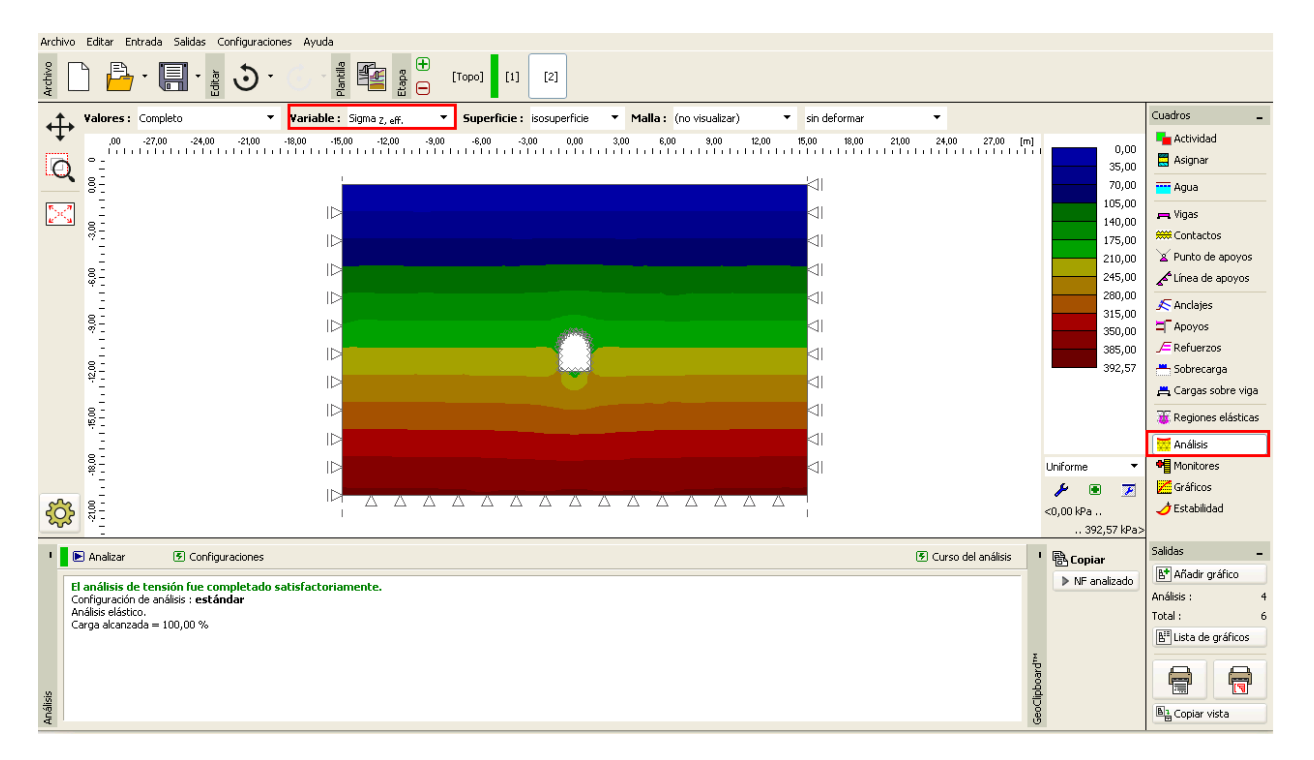

### Cuadro "Análisis" - Etapa de construcción 2 (Tensión geoestática vertical $\sigma_{z,ef}$ )

Se desprende de la imagen que el desplazamiento horizontal máximo es de 2,2 mm (el colector se comporta como un cuerpo rígido). Para entender mejor el comportamiento de la estructura, vamos a visualizar la malla deformada (botón en la parte superior de la pantalla)

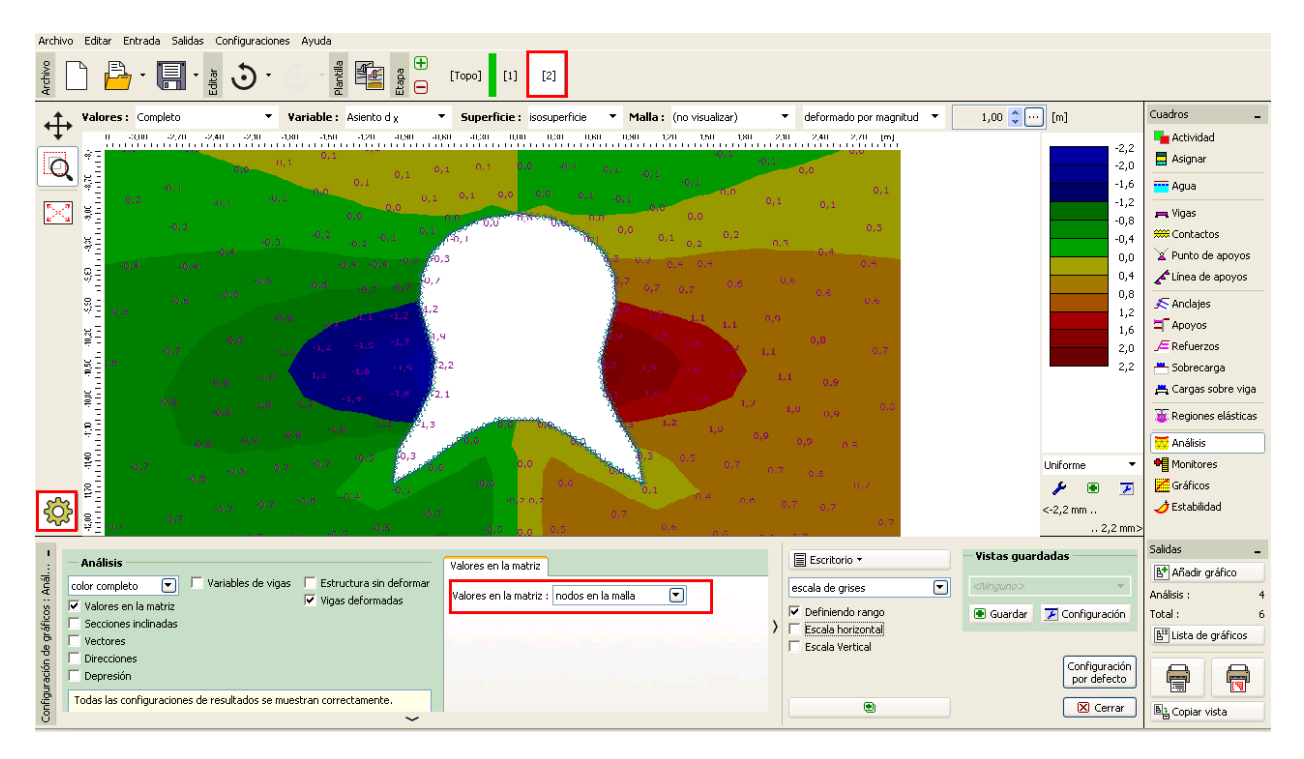

Cuadro "Análisis" - Etapa de construcción 2 (desplazamiento horizontal d<sub>x</sub> después de la excavación del suelo)

Nota: Las vistas actuales presentadas en pantalla también se pueden descargar como objetos independientes (utilizando el botón rojo en la parte superior izquierda del escritorio, en la barra de herramientas horizontal). Desde allí también se pueden administrar después. De este modo la visualización de los resultados se acelera de forma significativa (para más información, visite la Ayuda -F1).

| Archivo Editar Entrada Salidas Configuraciones Ayuda                                                                                                    |                                                       |                                              |                       |  |  |  |
|----------------------------------------------------------------------------------------------------|-------------------------------------------------------|----------------------------------------------|-----------------------|--|--|--|
| Archive<br>Archive<br>Blandle<br>C Effer<br>C Effer<br>C E | [Topo] [1] [2]                                        |                                              |                       |  |  |  |
| Valores: Completo Variable: Asiento d <sub>Z</sub>                                                                                                    | Superficie: isosuperficie      Malla: (no visualizar) | deformado por magnitud 🔻 1,00 🗘 😳 [m]        | Cuadros _             |  |  |  |
| -6,00 -5,00 -4,00 -3,00                                                                                                    | -2,00 -1,00 0,00 1,00 2,00                            | 3,00 4,00 5,00 [m]                           | Actividad             |  |  |  |
|                                                                                                    |                                                       |                                              | 6,0 Asignar           |  |  |  |
|                                                                                                    |                                                       |                                              | 5,4 🚾 Agua            |  |  |  |
|                                                                                                    |                                                       |                                              | 4,8 📕 Vigas           |  |  |  |
|                                                                                                    |                                                       |                                              | 9,2 Contactos         |  |  |  |
| 8÷                                                                                                    |                                                       |                                              | 3,0 X Punto de apoyos |  |  |  |
|                                                                                                    | -3,1                                                  |                                              | 2,4 🖌 Línea de apoyos |  |  |  |
|                                                                                                    | 2,6                                                   |                                              | 1,8 Anclaies          |  |  |  |
|                                                                                                    | 2,4                                                   |                                              | 1,2 ADOVOS            |  |  |  |
|                                                                                                    | 2,3                                                   |                                              | 0,0 JE Refuerzos      |  |  |  |
|                                                                                                    | 2,3                                                   |                                              | 0,3 📇 Sobrecarga      |  |  |  |
| 2<br>2-<br>1                                                                                                    | 22,4                                                  |                                              | 📇 Cargas sobre viga   |  |  |  |
|                                                                                                    | 2                                                     |                                              | 🐺 Regiones elásticas  |  |  |  |
|                                                                                                    |                                                       |                                              | Análisis              |  |  |  |
|                                                                                                    |                                                       | Uniforme                                     | ▼ Monitores           |  |  |  |
|                                                                                                    |                                                       |                                              | 🔽 Gráficos            |  |  |  |
| 8 B B B B B B B B B B B B B B B B B B B                                                                                                    |                                                       | <-6.5 mm                                     | 🖉 Estabilidad         |  |  |  |
|                                                                                                    |                                                       | 0,3                                          | mm>                   |  |  |  |
| 1                                                                                                    |                                                       | Escritorio - Vistas guardadas                | Salidas _             |  |  |  |
| Analisis                                                                                                    | Valores en la matriz                                  |                                              | E* Añadir gráfico     |  |  |  |
| Color completo                                                                                                    | Valores en la matriz : nodos en la malla 💌            | escala de grises                             | Análisis : 4          |  |  |  |
| Sectiones indinadas                                                                                                    | , F                                                   | Definiendo rango     Guardar     Zonfiguraci | n Total: 6            |  |  |  |
| Vectores                                                                                                    | /                                                     | Escala Vertical                              | Lista de gráficos     |  |  |  |
| Direcciones                                                                                                    |                                                       | Configura                                    |                       |  |  |  |
| y Depresion                                                                                                    |                                                       | por defec                                    |                       |  |  |  |
| Todas las configuraciones de resultados se muestran correctamente.                                                                                                    |                                                       | 🖲 🛛 🔀 Cerr                                   | r 📑 Copiar vista      |  |  |  |
| · · · · · · · · · · · · · · · · · · ·                                                                                                    |                                                       |                                              |                       |  |  |  |

Barra de herramientas horizontal + cuadro "Nuevo dibujo"

Ahora vamos a examinar los diagramas para momentos de flexión M [kNm/m] fuerzas de corte Q [kN/m] y fuerzas normales de compresión  $N^- [kN/m]$  para la etapa de construcción 2 (con el botón "Muestra" en la solapa "Distribuciones").

Nota: Para mantener la claridad y comprensión, algunos resultados no se pueden mostrar simultáneamente. Por ejemplo, es imposible trazar una estructura deformada simultáneamente con diagramas de fuerzas internas a lo largo de la viga, sino que siempre es necesario elegir sólo una variante. El programa da aviso en la parte inferior de la ventana de diálogo en el caso de combinaciones de valores inadmisibles de salidas (para más información, visite la Ayuda - F1).

El revestimiento de colector puede ser diseñado y evaluado para estos valores en cualquier programa estático arbitrario (por ejemplo FIN EC - 2D CONCRETO). Vamos a registrar los resultados en una tabla resumen.

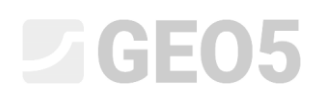

| Archivo Editar Entrada Salidas Configuraciones Ayuda                                                                                         |                                                                                                    |                                        |                        |  |  |  |  |
|----------------------------------------------------------------------------------------------------|----------------------------------------------------------------------------------------------------|----------------------------------------|------------------------|--|--|--|--|
|                                                                                                    |                                                                                                    |                                        |                        |  |  |  |  |
| Yalores:         Completo         ▼         Yariable:         Asiento d <sub>Z</sub> ▼                                                       | Superficie: (no visualizable)  Malla: (no visualizar)                                                                                                    | ▼ sin deformar ▼                       | Cuadros _              |  |  |  |  |
| -4,20 -3,90 -3,60 -3,30 -3,00 -2,70 -2,40 -2,10 -1,80 -1,50 -1                                                                               | ,20 -0,90 -0,60 -0,30 0,00 0,30 0,60 0,90 1,20 1,50 1,80                                                                                                    | 2,10 2,40 2,70 3,00 3,30 3,60 3,90 [m] | Actividad              |  |  |  |  |
| 0_:                                                                                                    |                                                                                                    |                                        | Asignar                |  |  |  |  |
|                                                                                                    |                                                                                                    |                                        | Agua                   |  |  |  |  |
| <b>N 8</b>                                                                                                    | Y.                                                                                                    |                                        | 🚌 Vigas                |  |  |  |  |
|                                                                                                    | 1.5 A.5                                                                                                    |                                        | ### Contactos          |  |  |  |  |
| 82                                                                                                    |                                                                                                    |                                        | ¥ Punto de apoyos      |  |  |  |  |
|                                                                                                    |                                                                                                    |                                        | Línea de apoyos        |  |  |  |  |
| 8                                                                                                    | 8.8 5.8<br>36 -68                                                                                                    |                                        | Anclajes               |  |  |  |  |
|                                                                                                    | 18,3 -13,3                                                                                                    |                                        | Apoyos                 |  |  |  |  |
| <u><u><u></u><u></u><u></u><u></u><u></u><u></u><u></u><u></u><u></u><u></u><u></u><u></u><u></u><u></u><u></u><u></u><u></u><u></u></u></u> |                                                                                                    |                                        | Reruerzos              |  |  |  |  |
| -<br>8                                                                                                    |                                                                                                    |                                        | Cargas sobre viga      |  |  |  |  |
| # <u></u>                                                                                                    |                                                                                                    |                                        | T Regiones elásticas   |  |  |  |  |
| 82                                                                                                    |                                                                                                    |                                        | an áiric               |  |  |  |  |
|                                                                                                    | 2 Second Second Se |                                        | Monitores              |  |  |  |  |
|                                                                                                    |                                                                                                    |                                        | " ~                    |  |  |  |  |
|                                                                                                    | 6 61                                                                                                    |                                        | <-6,5 mm M [kNm/m]     |  |  |  |  |
|                                                                                                    |                                                                                                    |                                        | 0,3 mm>                |  |  |  |  |
| - Análisis                                                                                                    | Variables de vinas Desvesión Desseinsiones y vallance                                                                                                    | Escritorio - Vistas guard              | ladas                  |  |  |  |  |
| color completo 💌 🗹 Variables de vigas                                                                                                    | E Harracta (III)                                                                                                    | escala de grises                       | Añadir gráfico         |  |  |  |  |
| 8 Valores en la matriz                                                                                                    | Fuerza normal - compresión (N-)                                                                                                    | ✓ Definiendo rango                     | Anàlisis : 4           |  |  |  |  |
| Secciones inclinadas                                                                                                    | Fuerza normal - tensión (N+)                                                                                                    | Escala horizontal                      | E" Lista de gráficos   |  |  |  |  |
| e Direcciones                                                                                                    | Fuerza cortante (Q)     Deformación perpendicular (D)                                                                                                    | I Escala Vertical                      | Configuración          |  |  |  |  |
| Depresión                                                                                                    |                                                                                                    |                                        | por defecto            |  |  |  |  |
| Todas las configuraciones de resultados se muestran correctamente.                                                                           |                                                                                                    | ۲                                      | Cerrar B1 Copiar vista |  |  |  |  |
| ° ~                                                                                                    |                                                                                                    |                                        |                        |  |  |  |  |

Cuadro "Análisis" – Etapa de construcción 2 (variación del momento de flexión M)

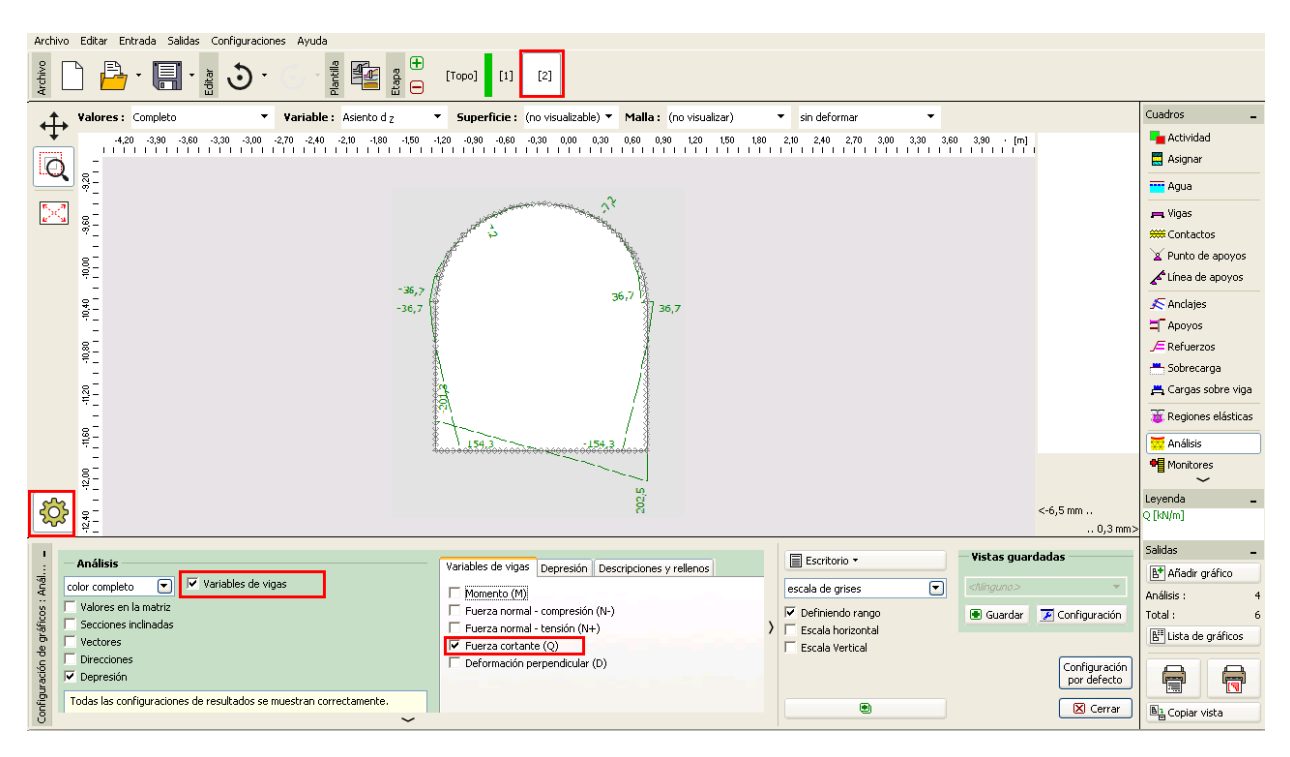

Cuadro "Análisis" – Etapa de construcción 2 (variación de la fuerza de corte Q)

| Archive | Archivo Editar Entrada Salidas Configuraciones Ayuda                       |                                                                                                    |                                         |                   |                                    |  |  |  |
|---------|----------------------------------------------------------------------------|----------------------------------------------------------------------------------------------------|-----------------------------------------|-------------------|------------------------------------|--|--|--|
| Archivo |                                                                            |                                                                                                    |                                         |                   |                                    |  |  |  |
| ٦Ť.     | Valores:         Completo         Variable:         Asiento d <sub>Z</sub> | Superficie: (no visualizable)      Malla: (no visualizar)                                                       | ▼ sin deformar ▼                        |                   | Cuadros _                          |  |  |  |
| Ŧ       | -4,20 -3,90 -3,60 -3,30 -3,00 -2,70 -2,40 -2,10 -1,80 -1,50                | -1,20 -0,90 -0,60 -0,30 0,00 0,30 0,60 0,90 1,20 1,50 1,80                                                      | 2,10 2,40 2,70 3,00 3,30 3,60 3,90 [r   | n]                | Actividad                          |  |  |  |
| D       | 2                                                                          |                                                                                                    |                                         |                   | 🗮 Asignar                          |  |  |  |
|         | 2                                                                          | 183,9                                                                                                    |                                         |                   | Agua                               |  |  |  |
| $\geq$  | 8                                                                          | a Via                                                                                                    |                                         |                   | 🚌 Vigas                            |  |  |  |
|         | *                                                                          | A June 7                                                                                                    |                                         |                   | 🗯 Contactos                        |  |  |  |
|         | 82                                                                         | A share the second second second second second second second second second second second second second second s |                                         |                   | A Punto de apoyos                  |  |  |  |
|         | <sup>7</sup> -                                                             |                                                                                                    |                                         |                   | Línea de apoyos                    |  |  |  |
|         | 2<br>2                                                                     | 124                                                                                                    |                                         |                   | 🔊 Anclajes                         |  |  |  |
|         | -20                                                                        | 9.1                                                                                                    |                                         |                   | ≒ Apoyos                           |  |  |  |
|         | 8<br>20                                                                    | 9,1 209,1                                                                                                    |                                         |                   | _ F Refuerzos                      |  |  |  |
|         | 20                                                                         | 7,5 -207,5                                                                                                    |                                         |                   | Sobrecarga                         |  |  |  |
|         | <del>2</del>                                                               |                                                                                                    |                                         |                   | Cargas sobre viga                  |  |  |  |
|         |                                                                            |                                                                                                    |                                         |                   | 🐞 Regiones elásticas               |  |  |  |
|         | 83                                                                         |                                                                                                    |                                         |                   | Análisis                           |  |  |  |
|         | 8-                                                                         |                                                                                                    |                                         |                   | Monitores                          |  |  |  |
| ~       | -214                                                                       | 4,7 -214,7                                                                                                    |                                         |                   | Leyenda _                          |  |  |  |
| रु      | 9                                                                          |                                                                                                    |                                         | <-6,5 mm          | N- [kN/m]                          |  |  |  |
|         |                                                                            |                                                                                                    |                                         |                   | - Salidas _                        |  |  |  |
| 1       | Análisis                                                                   | Variables de vigas Depresión Descripciones y rellenos                                                           | Escritorio -                            | ardadas           | B* Añadir gráfico                  |  |  |  |
| : Ané   | olor completo 💽 🗹 Variables de vigas                                       | Momento (M)                                                                                                    | escala de grises                        | ~                 | Análisis : 4                       |  |  |  |
| ficos   | Valores en la matriz<br>Secciones inclinadas                               | ✓ Fuerza normal - compresión (N-)                                                                               | 🔽 Definiendo rango 🔳 Guarda             | r 🗾 Configuración | Total : 6                          |  |  |  |
| e grál  | Vectores                                                                   | Euerza normal - tension (N+)     Euerza cortante (O)                                                            | I Escala horizontal     Escala Vertical |                   | E <sup>III</sup> Lista de gráficos |  |  |  |
| ión de  | Direcciones                                                                | Deformación perpendicular (D)                                                                                   | - County for them                       | Configuración     |                                    |  |  |  |
| gurac   | Depresion                                                                  |                                                                                                    |                                         | por defecto       |                                    |  |  |  |
| Config  | Todas las configuraciones de resultados se muestran correctamente.         |                                                                                                    | •                                       | 🔀 Cerrar          | ■ Copiar vista                     |  |  |  |
| ~       | *                                                                          |                                                                                                    |                                         |                   |                                    |  |  |  |

Cuadro "Análisis" – Etapa de construcción 2 (variación de la fuerza de compresión normal  $\Box \Box N$ )

### Verificación de la condición de rendimiento: modelo de material Mohr-Coulomb

Ahora vamos a verificar si las deformaciones plásticas se desarrollan al adoptar modelos no lineales. Volveremos al modo "Topología" y cambiamos el modelo de material a "Mohr-Coulomb" en "Suelos". Después de completar el análisis, vamos a examinar las deformaciones plásticas equivalentes.

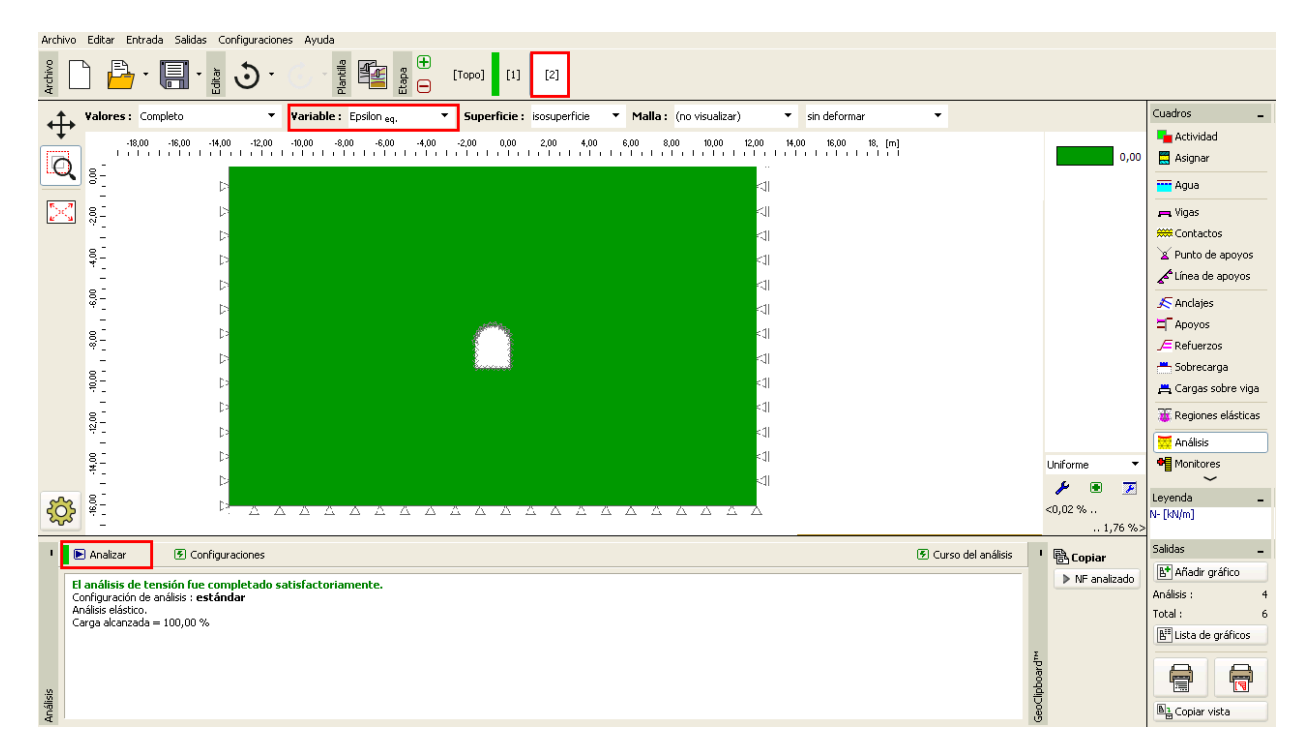

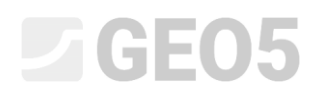

Cuadro "Verificación" – Etapa de construcción 2 (deformación plástica equivalente  $\varepsilon_{eq.,pl.}$   $\Box$ según el modelo MC) $\Box$ 

Se desprende del diagrama anterior que la condición de rendimiento para el modelo Mohr-Coulomb no se excede – las deformaciones plásticas equivalentes  $\mathcal{E}_{eq,pl.}$   $\Box$  son cero, correspondiente a la estructura de comportamiento determinada según el modelo de material elástico. Los valores resultantes de los desplazamientos, la tensión geostática y fuerzas internas son idénticos.

#### Resultados de la evaluación:

La siguiente tabla muestra los valores de fuerzas internas extremas a lo largo de las vigas (el revestimiento del colector) para la etapa de construcción 2 (los valores de los momentos, las fuerzas de corte y las fuerzas normales de flexión). Hemos llevado a cabo este análisis de un modelo de material elástico con un aumento de densidad local de elementos triangulares.

|                    | Etapa de construcción 2 |          |                     |  |  |  |  |
|--------------------|-------------------------|----------|---------------------|--|--|--|--|
| Modelo de Material | $N^{-}[kN/m]$           | M[kNm/m] | $Q\left[kN/m ight]$ |  |  |  |  |
|                    | - 160.2                 | + 61.8   | + 202.5             |  |  |  |  |
| Elástico           | - 214.7                 | - 61.8   | - 201.3             |  |  |  |  |

Curvas para fuerzas internas a lo largo de las vigas (extremos) – Etapa de construcción 2

#### **Conclusión:**

Las siguientes conclusiones se pueden extraer de los resultados del análisis numérico

- El refinamiento de densidad local de la malla de elementos finitos conduce a resultados más precisos.
- Si los modelos de materiales no lineales (por ejemplo, Mohr-Coulomb) conducen a valores cero de deformaciones plásticas equivalentes \varepsilon\_{eq.,pl.}, la estructura se comporta elásticamente y los resultados de las fuerzas internas, desplazamientos y tensiones son idénticos para ambos tipos de modelo.

Nota: El análisis que hemos llevado a cabo está basado en una suposición poco realista de que el revestimiento actúa simultáneamente con la excavación del suelo. Este procedimiento sería adecuado para estructuras llevadas a cabo por elevación a través de suelos blandos (elevación de estructuras completas en el suelo). En realidad se descarga la masa de tierra y deforma en la dirección del espacio excavado cuando se está excavando el suelo. Un verdadero ejemplo de modelado de túnel se describe en el Capítulo 26. Modelado numérico de la excavación del túnel según el método NATM.

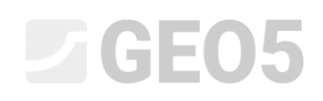

Si, en nuestro caso particular, el revestimiento no se había activado de inmediato (puede ser modelado como otra etapa sin especificar los elementos de viga), la excavación se habría derrumbado, por el modelo elástico esto se presenta por grandes deformaciones, mientras que el programa no encontrará la solución en el caso de modelo no lineal.

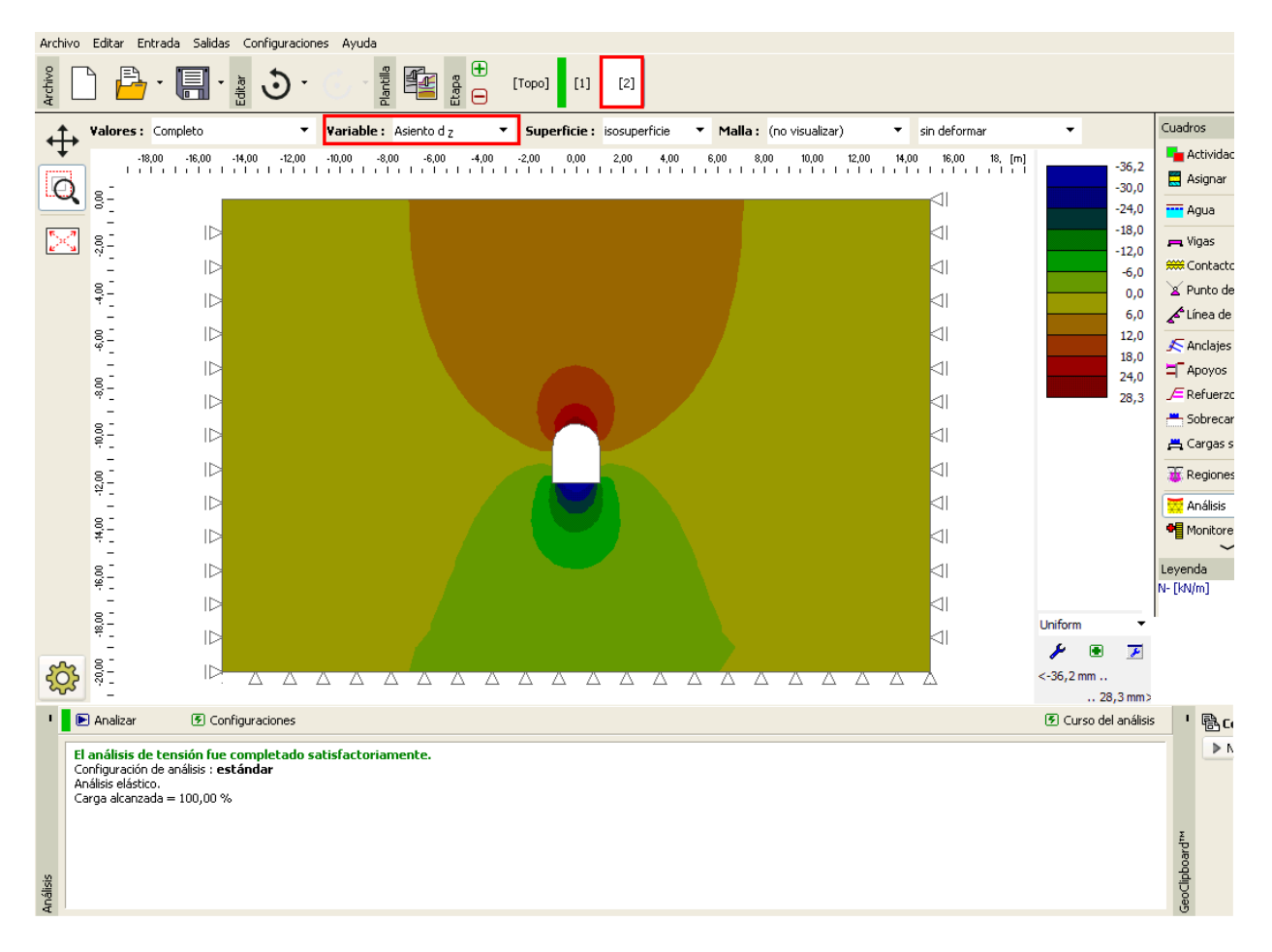

Análisis sin elementos de viga (Asiento  $d_z$  según el modelo elástico)

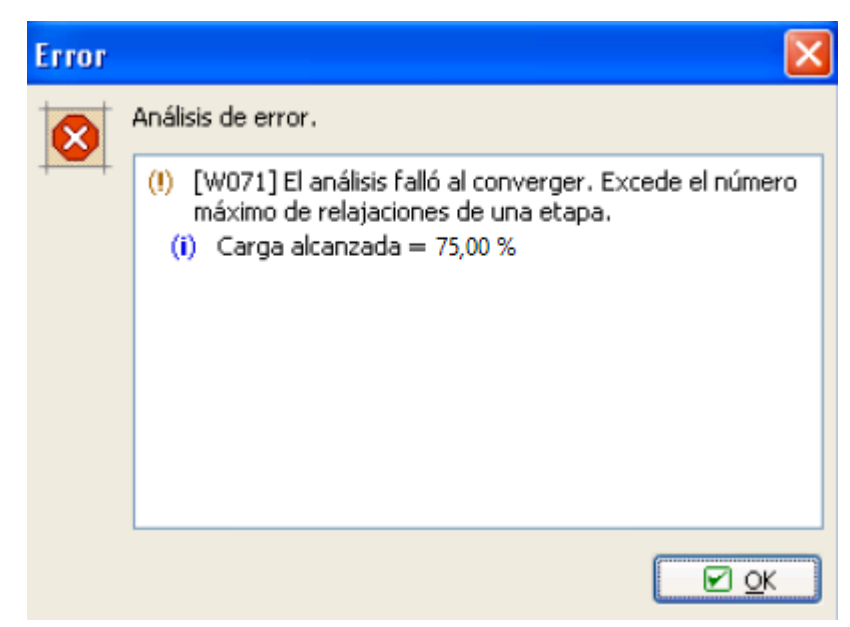

Cuadro "Error" – análisis sin necesidad de utilizar elementos de viga (según el modelo MC)